# 配置 Cisco 3600 路由器以支持 T1/E1 及数字调制 解调器网络模块

目录

# <u>简介</u>

在许多环境中,必需配置一个接入服务器从异步用户和ISDN用户上接收来电。这些用户可以无缝地 连接到网络,就好象实际连接到网络一样。因此,此设置通常用于为移动用户、远程办公用户、小 型办公室-家庭办公室 (SOHO)站点提供网络连通性。

本文阐述如何在ISDN T1( PRI或随路信令[CAS])电路上配置Cisco 3600系列路由器接收异步呼叫。该配置只包括网络接入服务器接受呼叫所需的最小值(NAS)。您可以根据需要向此配置添加其他功能。

**注意:**此配置不显示如何在3600系列路由器上配置通过BRI的异步拨入。有关详细信息,请参阅文 档<u>配置 Cisco 3640 BRI 的调制解调器连接</u>。

先决条件

# <u>要求</u>

本文档没有任何特定的要求。

### <u>使用的组件</u>

此配置使用下面软件和硬件版本开发并且被测试。

- Cisco 3640 系列路由器,其中包含一个单端口信道化 T1/ISDN-PRI 网络模块 (NM-1CT1-CSU)
   和一个 24 端口数字调制解调器网络模块 (NM-24DM)。
- •运行 Cisco IOS® 软件版本 12.1(5)T9 的 Cisco 3640 路由器。
- 一个 T1 PRI 电路。
- 一个 T1 CAS 电路。

本文档中的信息都是基于特定实验室环境中的设备创建的。本文档中使用的所有设备最初均采用原始(默认)配置。如果您是在真实网络上操作,请确保您在使用任何命令前已经了解其潜在影响。

## 相关产品

此配置可以用在带有T1/E1网络模块和数字调制解调器网络模块的任何Cisco 3600系列路由器上。

"要获得关于AS5x00系列路由器的示例配置,请参见""为流入的异步呼叫和ISDN呼叫配置带有 PRI的接入服务器""文档。"

也可以修改该配置,与E1或PRI端口结合使用。为E1控制器配置Telco提供的线性编码、成帧及其他物理特性。PRI 信道配置(E1 的接口 Serial x:15)与此处所示的配置类似。

### <u>规则</u>

有关文档规则的详细信息,请参阅 Cisco 技术提示规则。

# 配置

本部分提供有关如何配置本文档所述功能的信息。

**注意:**要查找有关本文档中使用的命令的其他信息,请使<u>用IOS命令查</u>找工<u>具(</u>仅限注册客户)。

### <u>网络图</u>

本文档使用下图所示的网络设置。

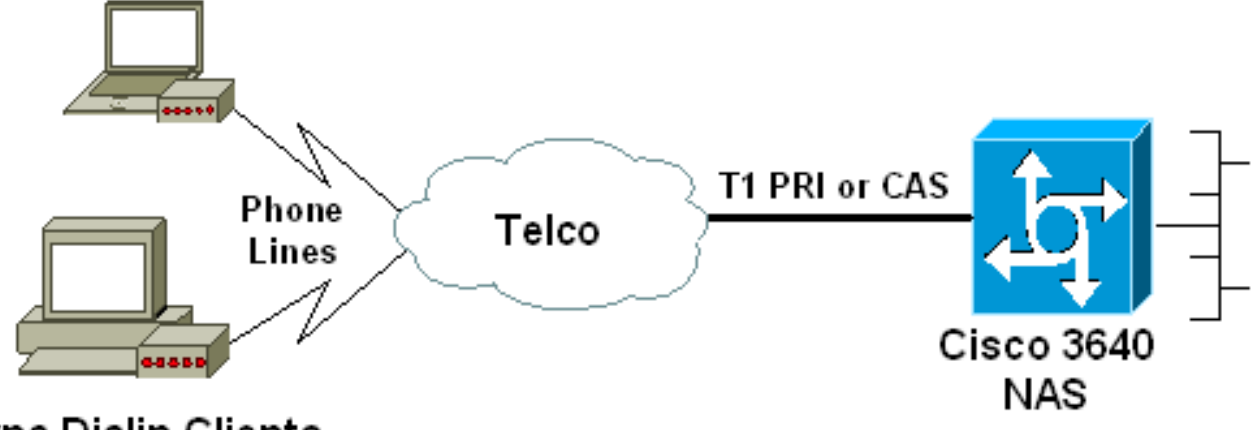

Async Dialin Clients

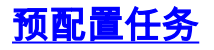

# 确定安装数字调制解调器的插槽编号。使用 show diag EXEC 命令来确定安装模块的插槽。下面显示了 show diag EXEC 命令的示例输出:

acc-3640-6a#show diag
Slot 0:

### CT1 (CSU) Port adapter, 1 port

! -- NM-1CT1-CSU is in slot 0. ! -- The T1 interfaces are addressed as controller t1 slot/port. ! -- In this example, controller t1 0/0. Port adapter is analyzed Port adapter insertion time unknown EEPROM contents at hardware discovery: Hardware revision 1.1 Board revision D0 Serial number 22677234 Part number 800-01228-04 Test history 0x0 RMA number 00-00-00 EEPROM format version 1 EEPROM contents (hex): 0x20: 01 26 01 01 01 5A 06 F2 50 04 CC 04 00 00 00 00 0x30: 68 00 00 00 00 12 19 00 FF FF FF FF FF FF FF FF Slot 1:

Digital Modems Port adapter, 24 ports

! -- Digital modems are in slot 1. Note that there are 24 modems. Port adapter is analyzed Port
adapter insertion time unknown EEPROM contents at hardware discovery: Hardware revision 0.3
Board revision UNKNOWN Serial number 0 Part number 00-0000-00 Test history 0x0 RMA number 00-0000 ... ! -- Irrelevant Output omitted ....

### <u>任务 2</u>

确定与调制解调器模块关联的线路编号或异步接口范围。

参见"如何在Cisco 3600系列路由器中编号异步线路"文件中的表格,以确定线路范围。

在本示例中,数字调制解调器网络模块位于 Cisco 3640 路由器的插槽 1 中。参照上文,我们确定 线路号范围是33到64。但是,由于调制解调器模块只有24个端口,因此范围仅为线路33到56(其余 八条线路未使用)。

**提示**:您还可以使用下面显示的公式查找行范围:

line number = (<slot> \* 32) + <unit> + 1

因此,用我们的示例来说,起始线路数量为(1\*32)+0+1=33,结束线路数量为56。

### <u>配置</u>

下面是接受异步呼叫的 Cisco 3640 路由器的示例配置。第一个示例使用T3 CAS电路,而第二个示例使用T1 PRI电路。根据具有的 T1/E1 电路选择相应配置。

# 带有 T1 CAS 的 Cisco 3640 acc-3640-6a#show running-config Building configuration... Current configuration : 1137 bytes ! version 12.1 no service single-slot-reload-enable service timestamps debug uptime service timestamps log uptime no service password-encryption service internal

hostname acc-3640-6a

1

logging rate-limit console 10 except errors

username dialin password 0 user ! -- Usernames for local authentication of the call. ! -- The client presents the username/password and the NAS ! -- authenticates the peer. ip subnet-zero ! no ip finger no ip domain-lookup ! async-bootp dns-server 10.98.1.220 ! -- Specifies (for async clients) the IP address of domain name server. async-bootp nbns-server 10.98.1.221 ! -- Specifies (for async clients) the IP address of WINS server. call rsvp-sync ! controller T1 0/0 ! -- T1 Physical interface controller configuration. ! -- Interfaces are addressed as controller slot/port. ! -- In this example, the NM-1CT1-CSU module is in slot 0. framing esf ! -- Framing for this T1 is Extended Super Frame (ESF). ! -- Obtain this information from the telco. linecode b8zs ! -- Linecoding for this T1. Obtain this information from the telco. ds0-group 0 timeslots 1-24 type e & m-immediate-start; ! -- CAS T1 with E & M Immediate Start provided by telco. ! -- Verify your signaling type with your local provider. Prior to Cisco IOS ! -- Software Release 12.0(5)T, this command was known as cas-group. ! interface Ethernet2/0 ip address 10.98.1.51 255.255.255.0 half-duplex ! interface Group-Async1 ! -- This group-async interface is the configuration template for all modems. ! -- Individual async interface do not have to be configured since they ! -- can be cloned from one managed copy. ip unnumbered Ethernet2/0 encapsulation ppp dialer in-band dialergroup 1 !--- Apply interesting traffic definition from dialer-list 1. ! -- Note: The specified dialer-group number must be the same as ! -- the dialer-list number; in this example, defined to be "1". ! -- Interesting traffic specifies the packets that should reset the idle timer.

### dialer idle-timeout 600

! -- Sets Idle timer to 600 seconds (10 minutes). async mode dedicated ! -- Allows only PPP dialup. Prevents users from establishing ! -- an "EXEC session" to the router. If the async interface is to answer ! -different connection types (exec,ppp,slip etc), ! -- use async mode interactive in conjunction with autoselect ppp ! -- under the line configuration to auto detect the connection type. peer default ip address pool dialin ! -- Clients are assigned addresses from the ip address pool named "dialin".

### ppp authentication chap pap

group-range 33 56 ! -- Modems 33 through 56 are members of this group async interface. ! -- This range was determined in the section <u>Pre-configuration</u> Tasks. ! ip local pool dialin 10.98.1.15 10.98.1.39 ! -- IP address pool for dialin clients. ip classless ip route 0.0.0.0 0.0.0.0 10.98.1.1 no ip http server ! dialer-list 1 protocol ip permit ! -- Specifies all IP traffic as interesting. Interesting traffic ! -- specifies the packets that should reset the idle timer. ! -- This is applied to interface Group-Async 1 using dialer-group 1. ! -- Note: The specified dialer-list number must be the same as the ! -- dialer-

```
group number; in this example, defined to be "1".
dial-peer cor custom
line con 0
transport input none
line 33 56
! -- TTY lines for the NM-24DM Modems. ! -- This line
range was determined in the section Pre-configuration
Tasks. modem InOut ! -- Support incoming and outgoing
modem calls. transport input all line aux 0 line vty 0 4
login ! end
带有 T1 PRI 的 Cisco 3640
acc-3640-6a#show running-config
Building configuration...
Current configuration : 1200 bytes
1
version 12.1
no service single-slot-reload-enable
service timestamps debug datetime msec
service timestamps log uptime
no service password-encryption
!
hostname acc-3640-6a
logging rate-limit console 10 except errors
username dialin password 0 user
! -- Usernames for local authentication of the call. The
client ! -- presents the username/password and the NAS
authenticates the peer. ! -- To use AAA with RADIUS or
TACACS+ refer to the document ! -- Implementing the
Server-Based AAA Subsystem ip subnet-zero ! ! no ip
finger no ip domain-lookup ! async-bootp dns-server
10.98.1.220! -- Specifies (for async clients) the IP
address of domain name server. async-bootp nbns-server
10.98.1.221 ! -- Specifies (for async clients) the IP
address of WINS server. isdn switch-type primary-5ess
call rsvp-sync ! controller T1 0/0 ! -- T1 Physical
interface controller configuration. ! -- Interfaces are
addressed as controller slot/port. ! -- In this example,
the NM-1CT1-CSU module is in slot 0. framing esf ! --
Framing for this T1 is Extended Super Frame (ESF). ! --
Obtain this information from the telco. linecode b8zs !
-- Linecoding for this T1. Obtain this information from
the telco. pri-group timeslots 1-24 ! -- For T1 PRI
scenarios, all 24 T1 timeslots are assigned as ! -- ISDN
PRI channels. The router will now automatically create !
-- the corresponding D-channel: interface Serial 0/0:23.
interface Serial0/0:23
! -- D-channel configuration for T1 0/0. no ip address
encapsulation ppp isdn switch-type primary-5ess isdn
incoming-voice modem ! -- All incoming voice calls on
```

this T1 are sent to the modems. ! -- This command is required if this T1 is to accept async calls. ! -- The controller will now pass voice calls (bearercap

```
0x9090A2) to the modem bank. ! interface Ethernet2/0 ip
address 10.98.1.51 255.255.255.0 half-duplex ! interface
Group-Async1 ! -- This group-async interface is the
configuration template for all modems. ! -- Individual
async interface do not have to be configured since they
can ! -- be cloned from one managed copy. ip unnumbered
Ethernet2/0 encapsulation ppp dialer in-band dialer-
group 1 !--- Apply interesting traffic definition from
dialer-list 1. ! -- Note: The specified dialer-group
number must be the same as ! -- the dialer-list number;
in this example, defined to be "1". ! -- Interesting
traffic specifies the packets that should reset the idle
timer.
dialer idle-timeout 600
async mode dedicated
! -- Allows only PPP dialup. Prevents users from
establishing an ! -- "EXEC session" to the router. If
the async interface is to answer different ! --
connection types(exec,ppp,slip etc), use <u>async mode</u>
interactive in ! -- conjunction with autoselect ppp
under the line configuration ! -- to auto detect the
connection type. peer default ip address pool dialin ! -
- Clients are assigned addresses from the ip address
pool named "dialin". ppp authentication chap pap group-
range 33 56 ! -- Modems 33 through 56 are members of
this group async interface. ! -- This range was
determined in the section <u>Pre-configuration</u> Tasks. ! ip
local pool dialin 10.98.1.15 10.98.1.39 ! -- IP address
pool for dialin clients. ip classless ip route 0.0.0.0
0.0.0.0 10.98.1.1 no ip http server ! dialer-list 1
protocol ip permit ! -- Specifies all IP traffic as
interesting. ! -- Interesting traffic specifies the
packets that should reset the idle timer. ! -- This is
applied to interface Group-Async 1 using dialer-group 1.
! -- Note: The specified dialer-list number must be the
same as the ! -- dialer-group number; in this example,
defined to be "1".
dial-peer cor custom
!
line con 0
transport input none
line 33 56
! -- TTY lines for the NM-24DM Modems. ! -- This line
range was determined in the section Pre-configuration
Tasks. modem InOut ! -- Support incoming and outgoing
modem calls. transport input all line aux 0 line vty 0 4
login ! end
```

# <u>验证</u>

本部分所提供的信息可用于确认您的配置是否正常工作。

<u>命令输出解释程序工具(仅限注册用户)支持某些</u> show <mark>命令,使用此工具可以查看</mark>对 show 命令 输出的分析。

 show isdn status - 确保路由器与 ISDN 交换机正常通信。在输出中,验证第1层状态是否为活 跃状态,是否第2层状态=MULTIPLE\_FRAME\_ESTABLISHED出现。此指令也显示活动的呼叫 的数量。

- show caller user username detail -显示特定用户参数,如分配的IP地址、PPP和PPP捆绑参数
   等。如果您的Cisco IOS版本软件不支持此指令,请使用show users命令。
- show dialer map 显示已配置的动态和静态 Dialer Maps。此指令可以被用于发现动态拨号映射是否被创建了。没有dialer map,您不能路由数据包。

# <u>故障排除</u>

本部分提供的信息可用于对配置进行故障排除。

### <u>故障排除资源</u>

按照需要使用下列故障排除资源:

- 传入调制解调器呼叫的故障排除 用于模拟呼叫故障排除。
- PRI 异步调制解调器呼入 有关对模拟呼叫故障进行故障排除的其他信息。
- T1故障排除流程图——如果怀疑T1电路没有正常运行,则使用此流程图。
- T1/56K 线路的环回测试 用于验证路由器上的 T1 端口是否正常运行。

### <u>故障排除命令</u>

activated.

输出解释器工具支持某些 show 命令(只限于注册用户),通过它可以查看 show 命令输出的分析 。

**注意:在**发出debug**命**令之前,请参<u>阅有关Debug命令的重要信息</u>。

- debug dialer -关于在拨号接口收到数据包的显示DDR调试信息。此信息有助于保证具有可以使用拨号程序接口的触发数据流。
- debug isdn q931 -显示呼叫建立和拆卸ISDN网络连接(第3层)。
- debug modem 显示接入服务器上的调制解调器线路活动情况。
   该输出显示出调制解调器线路
   何时改变状态。
- debug modem csm EXEC 命令,用于诊断带有内部数字调制解调器的路由器上的呼叫交换模 块 (CSM)问题。使用该指令,您能跟踪呼入和呼出的呼叫交换排序的完成情况。
- debug ppp negotiation -显示协商链路控制协议(LCP)、认证和网络控制协议(NCP)时的 PPP数 据流量和交换的信息。一个成功的PPP协商协议首先开启LCP状态,然后是鉴权,最后协商 NCP。在 LCP 协商期间建立多链路参数,如最大接收重建单元 (MRRU)。
- debug ppp authentication 显示 PPP 认证协议消息,包括 CHAP 数据包交换和口令身份验证 协议 (PAP) 交换。
- debug ppp error -显示与PPP连接协商和运行有关的协议错误和错误统计数据。

下面是成功呼叫(使用 T1 CAS)的一些调试输出。 注意在输出和备注中的粗体部分。比较您得到 与如下所示的结果的输出。

acc-3640-6a#show debug CSM Modem Management: Modem Management Call Switching Module debugging is on PPP: PPP authentication debugging is on PPP protocol negotiation debugging is on ! -- Only debug modem csm, debug ppp authentication and ! -- debug ppp negotiation were acc-3640-6a#

00:13:42: Modem 255/255 CSM: received EVENT\_CALL\_DIAL\_IN with call\_id 0000

00:13:42: src 0/0/0 dest 255/0/255 cause 512

00:13:42: CSM: Next free modem = 1/0; statbits = 10020

### 00:13:42: Modem 1/0 CSM: modem is allocated, modems free=23

! -- The Call Switch Module (CSM) is informed of the call. ! -- The CSM allocates modem 1/0 to the incoming call. 00:13:42: Modem 1/0 CSM: (CSM\_PROC\_IDLE)<--DSX0\_CALL\_00:13:42: Modem 1/0 CSM: (CSM\_PROC\_IC\_CAS\_CHANNEL\_LOCKED) <--CSM\_EVENT\_MODEM\_SETUP 00:13:42: Modem 1/0 CSM: received EVENT\_START\_RX\_TONE with call\_id 0000 00:13:42: src 0/0/0 dest 1/0/0 cause 0 00:13:42: Modem 1/0 CSM: (CSM\_PROC\_IC\_CAS\_ANSWER\_CALL) <--DSX0\_START\_RX\_TONE 00:13:42: Modem 1/0 CSM: received EVENT\_CHANNEL\_CONNECTED with call\_id 0000 00:13:42: src 0/0/0 dest 1/0/0 cause 0 00:13:42: Modem 1/0 CSM: (CSM\_PROC\_IC\_CAS\_ANSWER\_CALL)<--DSX0\_CONNECTED 00:14:04: Modem 1/0 CSM:

### (CSM\_PROC\_CAS\_WAIT\_FOR\_CARRIER) <--MODEM\_CONNECTED

! -- Modem 1/0 is Connected. 00:14:07: %LINK-3-UPDOWN: Interface Async33, changed state to up ! -- Modem 1/0 corresponds to int async 33 (and line 33). 00:14:07: As33 PPP: Treating connection as a callin 00:14:07: As33 PPP: Phase is ESTABLISHING, Passive Open [0 sess, 0 load] 00:14:07: As33 LCP: State is Listen

! -- LCP negotiation begins. 00:14:08: As33 LCP: I CONFREQ [Listen] id 2 len 23 ! -- Incoming LCP CONFREQ. ! -- For more information on interpreting PPP debugs refer to the document ! --Dialup Technology: Troubleshooting Techniques. 00:14:08: As33 LCP: ACCM 0x000A0000 (0x0206000A0000) 00:14:08: As33 LCP: MagicNumber 0x00ADDA8E (0x050600ADDA8E) 00:14:08: As33 LCP: PFC (0x0702) 00:14:08: As33 LCP: ACFC (0x0802) 00:14:08: As33 LCP: Callback 6 (0x0D0306) 00:14:08: As33 LCP: O CONFREQ [Listen] id 12 len 25 00:14:08: As33 LCP: ACCM 0x000A0000 (0x0206000A0000) 00:14:08: As33 LCP: AuthProto CHAP (0x0305C22305) 00:14:08: As33 LCP: MagicNumber 0xD0653B57 (0x0506D0653B57) 00:14:08: As33 LCP: PFC (0x0702) 00:14:08: As33 LCP: ACFC (0x0802) 00:14:08: As33 LCP: O CONFREJ [Listen] id 2 len 7 00:14:08: As33 LCP: Callback 6 (0x0D0306) 00:14:08: As33 LCP: I CONFACK [REQsent] id 12 len 25 00:14:08: As33 LCP: ACCM 0x000A0000 (0x0206000A0000) 00:14:08: As33 LCP: AuthProto CHAP (0x0305C22305) 00:14:08: As33 LCP: MagicNumber 0xD0653B57 (0x0506D0653B57) 00:14:08: As33 LCP: PFC (0x0702) 00:14:08: As33 LCP: ACFC (0x0802) 00:14:08: As33 LCP: I CONFREQ [ACKrcvd] id 3 len 20 00:14:08: As33 LCP: ACCM 0x000A0000 (0x0206000A0000) 00:14:08: As33 LCP: MagicNumber 0x00ADDA8E (0x050600ADDA8E) 00:14:08: As33 LCP: PFC (0x0702) 00:14:08: As33 LCP: ACFC (0x0802) 00:14:08: As33 LCP: O CONFACK [ACKrcvd] id 3 len 20 00:14:08: As33 LCP: ACCM 0x000A0000 (0x0206000A0000) 00:14:08: As33 LCP: MagicNumber 0x00ADDA8E (0x050600ADDA8E) 00:14:08: As33 LCP: PFC (0x0702) 00:14:08: As33 LCP: ACFC (0x0802) 00:14:08: As33 LCP: State is Open

! --- LCP negotiation is complete. 00:14:08: As33 PPP: Phase is AUTHENTICATING, by this end [0 sess, 0 load] 00:14:08: As33 CHAP: O CHALLENGE id 1 len 32 from "acc-3640-6a" 00:14:08: As33 AUTH: Started process 0 pid 94 00:14:08: As33 CHAP: I RESPONSE id 1 len 27 from "dialin" 00:14:08: As33 CHAP: O SUCCESS id 1 len 4

! -- CHAP authentication is successful. ! -- If this fails verify that the username and password are correct. ! -- Refer to Dialup Technology: Troubleshooting Techniques. 00:14:08: As33 PPP: Phase is UP [0 sess, 0 load]

! -- IPCP negotiation begins. 00:14:08: As33 IPCP: O CONFREQ [Closed] id 1 len 10 00:14:08: As33 IPCP: Address 10.98.1.51 (0x03060A620133) 00:14:08: As33 IPCP: I CONFREQ [REQsent] id 1 len 40 00:14:08: As33 IPCP: CompressType VJ 15 slots CompressSlotID (0x0206002D0F01) 00:14:08: As33 IPCP: Address 0.0.0.0 (0x03060000000) 00:14:08: As33 IPCP: PrimaryDNS 0.0.0.0 (0x81060000000) 00:14:08: As33 IPCP: PrimaryWINS 0.0.0.0 (0x82060000000) 00:14:08: As33 IPCP: SecondaryDNS 0.0.0.0 (0x83060000000) 00:14:08: As33 IPCP: SecondaryWINS 0.0.0.0 (0x840600000000) 00:14:08: As33 IPCP: Pool returned 10.98.1.15 ! -- The IP Address Pool "dialin" provides the address for the client 00:14:08: As33 IPCP: O CONFREJ [REQsent] id 1 len 22 00:14:08: As33 IPCP: CompressType VJ 15 slots CompressSlotID (0x0206002D0F01) 00:14:08: As33 IPCP: SecondaryDNS 0.0.0.0 (0x83060000000) 00:14:08: As33 IPCP: SecondaryWINS 0.0.0.0 (0x840600000000) 00:14:08: As33 CCP: I CONFREQ [Not negotiated] id 1 len 15 00:14:08: As33 CCP: MS-PPC supported bits 0x00000001 (0x120600000001) 00:14:08: As33 CCP: Stacker history 1 check mode EXTENDED (0x1105000104) 00:14:08: As33 LCP: O PROTREJ [Open] id 13 len 21 protocol CCP 00:14:08: As33 LCP: (0x80FD0101000F1206000000111050001) 00:14:08: As33 LCP: (0x04) 00:14:08: As33 IPCP: I CONFACK [REQsent] id 1 len 10 00:14:08: As33 IPCP: Address 10.98.1.51 (0x03060A620133) 00:14:10: As33 IPCP: TIMEout: State ACKrcvd 00:14:10: As33 IPCP: O CONFREO [ACKrcvd] id 2 len 10 00:14:10: As33 IPCP: Address 10.98.1.51 (0x03060A620133) 00:14:10: As33 IPCP: I CONFACK [REQsent] id 2 len 10 00:14:10: As33 IPCP: Address 10.98.1.51 (0x03060A620133) 00:14:11: As33 IPCP: I CONFREQ [ACKrcvd] id 2 len 34 00:14:11: As33 IPCP: Address 0.0.0.0 (0x03060000000) 00:14:11: As33 IPCP: PrimaryDNS 0.0.0.0 (0x81060000000) 00:14:11: As33 IPCP: PrimaryWINS 0.0.0.0 (0x820600000000) 00:14:11: As33 IPCP: SecondaryDNS 0.0.0.0 (0x83060000000) 00:14:11: As33 IPCP: SecondaryWINS

0.0.0.0 (0x84060000000) 00:14:11: As33 IPCP: O CONFREJ [ACKrcvd] id 2 len 16 00:14:11: As33 IPCP: SecondaryDNS 0.0.0.0 (0x83060000000) 00:14:11: As33 IPCP: SecondaryWINS 0.0.0.0 (0x84060000000) 00:14:11: As33 IPCP: I CONFREQ [ACKrcvd] id 3 len 22 00:14:11: As33 IPCP: Address 0.0.0.0 (0x03060000000) 00:14:11: As33 IPCP: PrimaryDNS 0.0.0.0 (0x81060000000) 00:14:11: As33 IPCP: PrimaryWINS 0.0.0.0 (0x820600000000) 00:14:11: As33 IPCP: O CONFNAK [ACKrcvd] id 3 len 22 00:14:11: As33 IPCP: Address 10.98.1.15 (0x03060A62010F) 00:14:11: As33 IPCP: PrimaryDNS 10.98.1.220 (0x81060A6201DC) 00:14:11: As33 IPCP: PrimaryWINS 10.98.1.221 (0x82060A6201DD) 00:14:11: As33 IPCP: I CONFREQ [ACKrcvd] id 4 len 22 00:14:11: As33 IPCP: Address 10.98.1.15 (0x03060A62010F) 00:14:11: As33 IPCP: PrimaryDNS 10.98.1.220 (0x81060A6201DC) 00:14:11: As33 IPCP: PrimaryWINS 10.98.1.221 (0x82060A6201DD) 00:14:11: As33 IPCP: O CONFACK [ACKrcvd] id 4 len 22 00:14:11: As33 IPCP: Address 10.98.1.15 (0x03060A62010F) 00:14:11: As33 IPCP: **PrimaryDNS 10.98.1.220** (0x81060A6201DC) ! -- The Primary DNS server is agreed upon. ! -- This was configured using the async bootp commands. 00:14:11: As33 IPCP: PrimaryWINS 10.98.1.221 (0x82060A6201DD) ! -- The Primary WINS server is agreed upon. ! -- This was configured using the async bootp commands. 00:14:11: As33 IPCP: State is Open ! -- IPCP negotiation is complete. The user is now connected. 00:14:11: As33 IPCP: Install route to 10.98.1.15 ! -- The NAS installs a route to the client. 对远端对等体的 ICMP ping 操作成功:

acc-3640-6a#ping 10.98.1.15

Type escape sequence to abort. Sending 5, 100-byte ICMP Echos to 10.98.1.15, timeout is 2 seconds: !!!!! Success rate is 100 percent (5/5), round-trip min/avg/max = 124/138/148 ms acc-3640-6a#

下面是成功呼叫(使用 T1 PRI)的一些调试输出。 注意在输出和备注中的粗体部分。比较您得到 与如下所示的结果的输出。

acc-3640-6a#show debug CSM Modem Management: Modem Management Call Switching Module debugging is on PPP: PPP authentication debugging is on PPP protocol negotiation debugging is on ISDN: ISDN Q931 packets debugging is on ISDN Q931 packets debug DSLs. (On/Off/No DSL:1/0/-) DSL 0 --> 31 \_ \_ \_ \_ \_ \_ \_ \_ \_ \_ \_ \_ \_ \_ \_ \_ \_ \_ - - - - - - - -! -- Only debug modem csm, debug ppp authentication, debug ppp negotiation and ! -- debug isdn **q931** were activated. acc-3640-6a#

\*Mar 1 00:22:43.743: ISDN Se0/0:23: RX <- SETUP pd = 8 callref = 0x32 ! -- Incoming Q.931 SETUP message. Indicates an incoming call. ! -- For more information on Q.931 refer to the document. ! -- Troubleshooting ISDN Layer 3 using the debug isdn q931 Command. \*Mar 1 00:22:43.747: Bearer Capability i = 0x9090A2 \*Mar 1 00:22:43.747: Channel ID i = 0xA98393 \*Mar 1 00:22:43.747: Calling Party Number i = 0x2183, '9194722001', Plan:ISDN, Type:National \*Mar 1 00:22:43.747: Called Party Number i = 0xC1, '9194724137', Plan:ISDN, Type:Subscriber(local) \*Mar 1 00:22:43.755: CSM: MODEM\_REPORT from 0/0:18, call\_id=0x4, event=0x1, cause=0x0, dchan\_idb=0x62442AB8 \*Mar 1 00:22:43.755: CSM: Next free modem = 1/3; statbits = 10020 ! -- The Call Switch Module (CSM) is informed of the call. ! -- The CSM allocates modem 2/0 to the incoming call. \*Mar 1 00:22:43.755: Modem 1/3 CSM: Incoming call from 9194722001 to 9194724137, id 0x4 \*Mar 1 00:22:43.755: Modem 1/3 CSM: (CSM\_PROC\_IDLE)<--ISDN\_CALL \*Mar 1 00:22:43.803: ISDN Se0/0:23: TX -> CALL\_PROC pd = 8 callref = 0x8032

\*Mar 1 00:22:43.803: Channel ID i = 0xA98393! -- The Call Proceeding Message is sent through the D-channel. \*Mar 1 00:22:43.807: ISDN Se0/0:23: TX -> ALERTING pd = 8 callref = 0x8032 \*Mar 1 00:22:43.807: ISDN Se0/0:23: TX -> **CONNECT** pd = 8 callref = 0x8032 ! -- D-channel transmits a CONNECT. \*Mar 1 00:22:43.907: ISDN Se0/0:23: RX <- CONNECT\_ACK pd = 8 callref = 0x32! -- Received the 0.931 CONNECT ACK. \*Mar 1 00:22:43.911: ISDN Se0/0:23: CALL PROGRESS: CALL CONNECTED call id 0x4, bchan 18, dsl 0 \*Mar 1 00:22:43.911: CSM: MODEM REPORT from 0/0:18, call\_id=0x4, event=0x4, cause=0x0, dchan\_idb=0x62442AB8 \*Mar 1 00:22:43.911: Modem 1/3 CSM: MODEM\_REPORT rcvd DEV\_CONNECTED for call\_id 0x4 \*Mar 1 00:22:43.911: Modem 1/3 CSM: (CSM\_PROC\_MODEM\_RESERVED) <-- ISDN\_CONNECTED 00:22:43: %ISDN-6-CONNECT: Interface Serial0/0:18 is now connected to 9194722001 \*Mar 1 00:23:06.291: Modem 1/3 CSM: (CSM\_PROC\_WAIT\_FOR\_CARRIER) <--MODEM\_CONNECTED ! -- Modem is connected. 00:23:08: %LINK-3-UPDOWN: Interface Async36, changed state to up ! -- Modem 1/3 corresponds to int async 36 (and line 36). \*Mar 1 00:23:08.755: As36 PPP: Treating connection as a callin \*Mar 1 00:23:08.755: As36 PPP: Phase is ESTABLISHING, Passive Open [0 sess, 0 load] \*Mar 1 00:23:08.755: As36 LCP: State is Listen ! -- LCP negotiation begins. \*Mar 1 00:23:09.399: As36 LCP: I CONFREQ [Listen] id 2 len 23 ! -- Incoming LCP CONFREQ. ! -- For more information on interpreting PPP debugs refer to the document ! -- Dialup Technology: Troubleshooting Techniques. \*Mar 1 00:23:09.399: As36 LCP: ACCM 0x000A0000 (0x0206000A0000) \*Mar 1 00:23:09.399: As36 LCP: MagicNumber 0x009B41FA (0x0506009B41FA) \*Mar 1 00:23:09.399: As36 LCP: PFC (0x0702) \*Mar 1 00:23:09.399: As36 LCP: ACFC (0x0802) \*Mar 1 00:23:09.399: As36 LCP: Callback 6 (0x0D0306) \*Mar 1 00:23:09.399: As36 LCP: O CONFREQ [Listen] id 1 len 25 \*Mar 1 00:23:09.399: As36 LCP: ACCM 0x000A0000 (0x0206000A0000) \*Mar 1 00:23:09.399: As36 LCP: AuthProto CHAP (0x0305C22305) \*Mar 1 00:23:09.403: As36 LCP: MagicNumber 0xD06D7DF1 (0x0506D06D7DF1) \*Mar 1 00:23:09.403: As36 LCP: PFC (0x0702) \*Mar 1 00:23:09.403: As36 LCP: ACFC (0x0802) \*Mar 1 00:23:09.403: As36 LCP: O CONFREJ [Listen] id 2 len 7 \*Mar 1 00:23:09.403: As36 LCP: Callback 6 (0x0D0306) \*Mar 1 00:23:09.523: As36 LCP: I CONFACK [REQsent] id 1 len 25 \*Mar 1 00:23:09.523: As36 LCP: ACCM 0x000A0000 (0x0206000A0000) \*Mar 1 00:23:09.523: As36 LCP: AuthProto CHAP (0x0305C22305) \*Mar 1 00:23:09.523: As36 LCP: MagicNumber 0xD06D7DF1 (0x0506D06D7DF1) \*Mar 1 00:23:09.523: As36 LCP: PFC (0x0702) \*Mar 1 00:23:09.523: As36 LCP: ACFC (0x0802) \*Mar 1 00:23:09.527: As36 LCP: I CONFREQ [ACKrcvd] id 3 len 20 \*Mar 1 00:23:09.531: As36 LCP: ACCM 0x000A0000 (0x0206000A0000) \*Mar 1 00:23:09.531: As36 LCP: MagicNumber 0x009B41FA (0x0506009B41FA) \*Mar 1 00:23:09.531: As36 LCP: PFC (0x0702) \*Mar 1 00:23:09.531: As36 LCP: ACFC (0x0802) \*Mar 1 00:23:09.531: As36 LCP: O CONFACK [ACKrcvd] id 3 len 20 \*Mar 1 00:23:09.531: As36 LCP: ACCM 0x000A0000 (0x0206000A0000) \*Mar 1 00:23:09.531: As36 LCP: MagicNumber 0x009B41FA (0x0506009B41FA) \*Mar 1 00:23:09.531: As36 LCP: PFC (0x0702) \*Mar 1 00:23:09.531: As36 LCP: ACFC (0x0802) \*Mar 1 00:23:09.531: As36 LCP: State is Open ! --- LCP negotiation is complete. \*Mar 1 00:23:09.531: As36 PPP: Phase is AUTHENTICATING, by this end [0 sess, 0 load] \*Mar 1 00:23:09.531: As36 CHAP: 0 CHALLENGE id 1 len 32 from "acc-3640-6a" \*Mar 1 00:23:09.651: As36 CHAP: I RESPONSE id 1 len 27 from "dialin" \*Mar 1 00:23:09.655: As36 CHAP: O SUCCESS id 1 len 4 ! -- CHAP authentication is successful. ! -- If this fails verify that the username and password are correct. ! -- Refer to Dialup Technology: Troubleshooting Techniques. \*Mar 1 00:23:09.655: As36 PPP: Phase is UP [0 sess, 0 load] \*Mar 1 00:23:09.655: As36 IPCP: O CONFREQ [Closed] id 1 len 10 \*Mar 1 00:23:09.655: As36 IPCP: Address 10.98.1.51 (0x03060A620133) \*Mar 1 00:23:09.771: As36 IPCP: I CONFREQ [REQsent] id 1 len 40 \*Mar 1 00:23:09.771: As36 IPCP: CompressType VJ 15 slots CompressSlotID (0x0206002D0F01) \*Mar 1 00:23:09.771: As36 IPCP: Address 0.0.0.0 (0x03060000000) \*Mar 1 00:23:09.771: As36 IPCP: PrimaryDNS 0.0.0.0 (0x81060000000) \*Mar 1 00:23:09.771: As36 IPCP: PrimaryWINS 0.0.0.0 (0x82060000000) \*Mar 1 00:23:09.771: As36 IPCP: SecondaryDNS 0.0.0.0 (0x83060000000) \*Mar 1 00:23:09.771: As36 IPCP: SecondaryWINS 0.0.0.0 (0x84060000000) \*Mar 1 00:23:09.771: As36 IPCP: Pool returned 10.98.1.15 ! -- The IP Address Pool "dialin" provides the address for the client. \*Mar 1 00:23:09.771: As36

IPCP: 0 CONFREJ [REQsent] id 1 len 22 \*Mar 1 00:23:09.771: As36 IPCP: CompressType VJ 15 slots CompressSlotID (0x0206002D0F01) \*Mar 1 00:23:09.771: As36 IPCP: SecondaryDNS 0.0.0.0 (0x83060000000) \*Mar 1 00:23:09.771: As36 IPCP: SecondaryWINS 0.0.0.0 (0x84060000000) \*Mar 1 00:23:09.779: As36 CCP: I CONFREQ [Not negotiated] id 1 len 15 \*Mar 1 00:23:09.779: As36 CCP: MS-PPC supported bits 0x00000001 (0x12060000001) \*Mar 1 00:23:09.779: As36 CCP: Stacker history 1 check mode EXTENDED (0x1105000104) \*Mar 1 00:23:09.779: As36 LCP: 0 PROTREJ [Open] id 2 len 21 protocol CCP \*Mar 1 00:23:09.779: As36 LCP: (0x80FD0101000F12060000000111050001) \*Mar 1 00:23:09.779: As36 LCP: (0x04) \*Mar 1 00:23:09.783: As36 IPCP: I CONFACK [REQsent] id 1 len 10 \*Mar 1 00:23:09.783: As36 IPCP: Address 10.98.1.51 (0x03060A620133) \*Mar 1 00:23:11.655: As36 IPCP: TIMEout: State ACKrcvd \*Mar 1 00:23:11.655: As36 IPCP: 0 CONFREQ [ACKrcvd] id 2 len 10 \*Mar 1 00:23:11.655: As36 IPCP: Address 10.98.1.51 (0x03060A620133) \*Mar 1 00:23:11.759: As36 IPCP: I CONFACK [REQsent] id 2 len 10 \*Mar 1 00:23:11.759: As36 IPCP: Address 10.98.1.51 (0x03060A620133) \*Mar 1 00:23:12.759: As36 IPCP: I CONFREQ [ACKrcvd] id 2 len 34 \*Mar 1 00:23:12.763: As36 IPCP: Address 0.0.0.0 (0x03060000000) \*Mar 1 00:23:12.763: As36 IPCP: PrimaryDNS 0.0.0.0 (0x81060000000) \*Mar 1 00:23:12.763: As36 IPCP: PrimaryWINS 0.0.0.0 (0x82060000000) \*Mar 1 00:23:12.763: As36 IPCP: SecondaryDNS 0.0.0.0 (0x830600000000) \*Mar 1 00:23:12.763: As36 IPCP: SecondaryWINS 0.0.0.0 (0x84060000000) \*Mar 1 00:23:12.763: As36 IPCP: O CONFREJ [ACKrcvd] id 2 len 16 \*Mar 1 00:23:12.763: As36 IPCP: SecondaryDNS 0.0.0.0 (0x83060000000) \*Mar 1 00:23:12.763: As36 IPCP: SecondaryWINS 0.0.0.0 (0x84060000000) \*Mar 1 00:23:12.871: As36 IPCP: I CONFREQ [ACKrcvd] id 3 len 22 \*Mar 1 00:23:12.871: As36 IPCP: Address 0.0.0.0 (0x03060000000) \*Mar 1 00:23:12.871: As36 IPCP: PrimaryDNS 0.0.0.0 (0x81060000000) \*Mar 1 00:23:12.871: As36 IPCP: PrimaryWINS 0.0.0.0 (0x82060000000) \*Mar 1 00:23:12.871: As36 IPCP: O CONFNAK [ACKrcvd] id 3 len 22 \*Mar 1 00:23:12.871: As36 IPCP: Address 10.98.1.15 (0x03060A62010F) \*Mar 1 00:23:12.871: As36 IPCP: PrimaryDNS 10.98.1.220 (0x81060A6201DC) \*Mar 1 00:23:12.871: As36 IPCP: PrimaryWINS 10.98.1.221 (0x82060A6201DD) \*Mar 1 00:23:12.979: As36 IPCP: I CONFREQ [ACKrcvd] id 4 len 22 \*Mar 1 00:23:12.979: As36 IPCP: Address 10.98.1.15 (0x03060A62010F) \*Mar 1 00:23:12.979: As36 IPCP: PrimaryDNS 10.98.1.220 (0x81060A6201DC) \*Mar 1 00:23:12.983: As36 IPCP: PrimaryWINS 10.98.1.221 (0x82060A6201DD) \*Mar 1 00:23:12.983: As36 IPCP: O CONFACK [ACKrcvd] id 4 len 22 \*Mar 1 00:23:12.983: As36 IPCP: Address 10.98.1.15 (0x03060A62010F) \*Mar 1 00:23:12.983: As36 IPCP: PrimaryDNS 10.98.1.220 (0x81060A6201DC) ! -- The Primary DNS server is agreed upon. ! -- This was configured using the async bootp commands. \*Mar 1 00:23:12.983: As36 IPCP: **PrimaryWINS 10.98.1.221** (0x82060A6201DD) ! -- The Primary WINS server is agreed upon. ! -- This was configured using the async bootp commands. \*Mar 1 00:23:12.983: As36 IPCP: State is Open ! -- IPCP negotiation is complete. The user is now connected. \*Mar 1 00:23:12.983: As36 IPCP: Install route to 10.98.1.15 ! -- The NAS installs a route to the client. 对远端对等体的 ICMP ping 操作成功:

acc-3640-6a#ping 10.98.1.15

Type escape sequence to abort. Sending 5, 100-byte ICMP Echos to 10.98.1.15, timeout is 2 seconds: !!!!! Success rate is 100 percent (5/5), round-trip min/avg/max = 124/132/140 ms acc-3640-6a#

# 相关信息

- Cisco 3640 的数字调制解调器网络模块
- Cisco 3640 数字调制解调器网络模块的 T1 CAS 支持
- 在 E1 和 T1 线路上配置 ISDN PRI 及其他信令
- 用于拨号接入的接口、控制器和线路概述
- 技术支持 Cisco Systems